## Instrucciones para introducir las actas de los enfrentamientos.

Ya se pueden meter los partidos en el acta después de una eliminatoria por equipos.

| En la pantalla del enfrentamiento h | ay que ir a la pestaña "Partidos" |
|-------------------------------------|-----------------------------------|
|-------------------------------------|-----------------------------------|

| Firefox *      | (1584) Rounder       | ube Webmail  | :: E × 🔾 (1584) Round       | ube Webmail :: E       | × 🥻 Gestión            |              | × 🔐 Federación Cantabra de Pa | del 🛛 🔆 S2F        | x +                         | - 0 <mark>- X</mark> |
|----------------|----------------------|--------------|-----------------------------|------------------------|------------------------|--------------|-------------------------------|--------------------|-----------------------------|----------------------|
| ♦ ⇒ 🤆          | www.sport2fit.com    | n/enfrentami | ento/copa-de-cantabria-de-j | oadel-por-equipos-     | 6-edicion-6/5/11/106   |              |                               | ☆ ▼ C 🛃 •          | seguimiento paquete azul    | ۶ م                  |
| 🙆 Más visitado | os []] Comenzar a us | ar Firefox   |                             |                        |                        |              |                               |                    |                             | Marcadores           |
|                | sport2fit            | Equipos      | Perfil                      |                        |                        |              |                               | 👤 davi             | d_gomez_rubio@hotmail.com - | <u>^</u>             |
|                |                      |              |                             |                        |                        |              |                               |                    |                             |                      |
|                | Enfrentam            | niento       |                             |                        |                        |              |                               |                    |                             |                      |
|                | « Volver al listado  | 0            |                             |                        |                        |              |                               |                    |                             |                      |
|                | Datos Partido        | los          |                             |                        |                        |              |                               |                    |                             |                      |
|                | R                    | Ronda        | 1                           |                        |                        |              |                               |                    |                             | ш                    |
|                | F                    | echa 15      | /09/2012 10:00              |                        |                        | Lugar        | Body Factory Mataleñas        |                    |                             |                      |
|                | Orden de las ta      | andas 2-3    | 2-1                         |                        |                        |              |                               |                    |                             |                      |
|                |                      |              | Local                       |                        |                        |              |                               | Visitante          |                             |                      |
|                |                      |              | Bodyfactory GS              | C (M) 🗉                |                        |              | Circulo                       | de Recreo A (M)    |                             |                      |
|                |                      |              | 0                           |                        |                        |              |                               | 0                  |                             |                      |
|                | Gar                  | nador C      | irculo de Recreo A (M)      | • CI                   | asificado <sub> </sub> | D W.O.       |                               |                    |                             |                      |
| to Frankrik    | describe             |              | uardar Cerrar acta          |                        |                        |              |                               |                    |                             | -                    |
| A Encontrar:   | osla 🔹 🖻             | Sigui        | ente T Anterior V Resall    | artodo 📶 <u>C</u> oinc | ndencia de mayúsculas/ | minusculas   | 😚 🔽 Palas 2010-11 (modif      | M Documentol - Mic |                             | 14-43                |
|                | -9 <u>-</u>          |              | meroson exect uso           |                        |                        | Successory . | - rous coro in (mount         | a occaricitor with |                             | 1445                 |

Una vez dentro hay que pinchar en "Nuevo partido"

| Firefox *           | 🔾 (1584) Roundcube      | : Webmail :: E 🛛 🛛 | 🔾 (1584) Roundcube Webmail :: E 🛛 🛛      | Gestión           | × 🔐 Federación Cantabra de P | adel 🛛 🗧 🚽 | S2F        | × +                     | - • ×      |
|---------------------|-------------------------|--------------------|------------------------------------------|-------------------|------------------------------|------------|------------|-------------------------|------------|
| <b>♦</b> ⇒ <b>3</b> | www.sport2fit.com/e     | nfrentamiento/cop  | a-de-cantabria-de-padel-por-equipos-6-ec | dicion-6/5/11/106 |                              | 合、         | 7 C 🚼 - se | eguimiento paquete azul | ۹ م        |
| Más visitados       | s []) Comenzar a usar f | Firefox            |                                          |                   |                              |            |            |                         | Marcadores |
|                     | sport2fit               | Equipos Perfi      |                                          |                   |                              |            | 1 david    | gomez_rubio@hotmail.com |            |
|                     | Enfrentam               | iento              |                                          |                   |                              |            |            |                         |            |
|                     | « Volver al listado     |                    |                                          |                   |                              |            |            |                         |            |
| Г                   | Nuevo partido           |                    |                                          |                   |                              |            |            |                         |            |
|                     | Paruuo                  |                    |                                          |                   | Local                        | Visitante  | Parciales  | Ordena                  | ır         |
|                     |                         |                    |                                          |                   |                              |            |            |                         |            |

## En la pantalla del "Nuevo partido" indica la fecha, la hora y la pista en la que se jugó.

| Firefox 🔻 💊       | ) (1584) Roundcube Webmail :: E 🛛 🍳 (1584) Roundcube Webmail :: E 🛛 🌃 Gestión 🛛 🛛 🖉 Federación Car                                              | ntabra de Padel 🛛 🛪 🔆 S2F | × +                               | - 0 <b>- X</b> - |
|-------------------|----------------------------------------------------------------------------------------------------|---------------------------|-----------------------------------|------------------|
| 🔶 🔶 🎯 ww          | rw.sport2fit.com/partido_new/copa-de-cantabria-de-padel-por-equipos-6-edicion-6/5/11/106                                                        | ☆ マ C                     | 🚼 🗝 seguimiento paquete azul      | ۶ م              |
| 🔊 Más visitados 🔅 | Comenzar a usar Firefox                                                                                                    |                           |                                   | Marcadores       |
| sp                | DOTT2fit Equipos Perfil                                                                                                    |                           | 👤 david_gomez_rubio@hotmail.com 👻 |                  |
| Ni<br>«           | Uevo partido<br>Volver al listado<br>Recuerde que los campos marcados con * son obligatorios.<br>Fecha * 00 m : 00 m Número de pista<br>Guardar |                           |                                   |                  |
|                   |                                                                                                    |                           |                                   |                  |

Una vez cumplimentada la fecha, aparece el formulario para meter los jugadores, tanto si son de nuestro equipo como de equipos filiales, que juegan con nuestro equipo.

Lo mismo para añadir los jugadores del equipo contrario.

## Pulsamos "Añadir jugador" para cada una de las parejas tanto del equipo local como del visitante.

| 📙 🕥 (1584) Roundcube Webmail :: E 🛛 🖄 (1584) Roundcube Webmail :: E 🛛 🎼 🏹 Gestión                                                                                                    | × 🕼 Federación Cantabra de Padel 🛛 × 👫 S2F 🛛 🗙 🗸                                                                                                    | +                                                                                                    |
|----------------------------------------------------------------------------------------------------|----------------------------------------------------------------------------------------------------|----------------------------------------------------------------------------------------------------|
| www.sport2fit.com/partido_edit/copa-de-cantabria-de-padel-por-equipos-6-edicion-6/5/11/106/7                                                                                                    |                                                                                                    | م                                                                                                    |
| os 🛄 Comenzar a usar Firefox                                                                                                    |                                                                                                    | 🔛 Mar                                                                                                    |
|                                                                                                    | I david_gomez_rubio@notmail.co                                                                                                    | - mo                                                                                                    |
|                                                                                                    |                                                                                                    |                                                                                                    |
| Editar partido                                                                                                    |                                                                                                    |                                                                                                    |
| Parfido creado con éxito                                                                                                    |                                                                                                    | ×                                                                                                    |
| « Volver al listado                                                                                                    |                                                                                                    |                                                                                                    |
| IMPORTANTE Recuerde que los campos marcados con * son obligatorios.                                                                                                    |                                                                                                    |                                                                                                    |
| Fecha * 15/09/2012 - 10 : 00 :                                                                                                    | Número de pista                                                                                                    |                                                                                                    |
| Jugadores del equipo local                                                                                                    | Jugadores del equipo visitante                                                                                                    |                                                                                                    |
|                                                                                                    |                                                                                                    |                                                                                                    |
| Anadir jugador Anadir filial                                                                                                    | Anadir jugador Anadir filial                                                                                                    |                                                                                                    |
| Nombre y apellidos                                                                                                    | Nombre y apellidos                                                                                                    |                                                                                                    |
|                                                                                                    |                                                                                                    |                                                                                                    |
| Parciales                                                                                                    |                                                                                                    |                                                                                                    |
| IMPORTANTE Sólo se guardarán los parciales que tengan valores válidos para local y visitante.                                                                                                    |                                                                                                    |                                                                                                    |
| Local Añadr parcial                                                                                                    |                                                                                                    |                                                                                                    |
| Visitante                                                                                                    |                                                                                                    |                                                                                                    |
| visitante                                                                                                    |                                                                                                    |                                                                                                    |
| visicame<br>Resultado<br>: damalia ↓ Siguiegte ↑ Anterior ♀ Besaltar todo □ Coincidencia de mayúsculas/mini                                                                                                    | úsculas                                                                                                    |                                                                                                    |
| Visitante  Visitante  Resultado  damalia                                                                                                    | isculas<br>Firefox 📀 🛛 Palas 2010-11 (modif ) 🗹 Documentol - Micro 🗠 🔭 🛱                                                                                                    | ant (†)» 14                                                                                                    |
| Visinante Visinante  Visinante  Siguieste  Siguieste  Anterior  Besaltar todo  Coincidencia de mayúsculas/mini  ogle  Microsoft Excel uso  Participante  Siguieste  Siguieste Siguieste  Siguieste Siguieste Sigui | isculas<br>Fielda: ♥ Palas:2010-11 (modif ♥ Documentol - Micro • ► ♥<br>Cantabr × ★ S2F × ● (273) Webmail :: Partido c × ↓                                                                                                    | al () 14                                                                                                    |
| Visinante Visinante Visinante Siguiegte Siguiegte Anterior Resultatoo Coincidencia de mayúsculas/mini Cogle Siguiegte Microsoft Excel uso P Coincidencia de mayúsculas/mini Cogle Siguiegte Coincidencia Coincidencia de mayúsculas/mini Cogle Siguiegte Coincidencia Coincidencia Co | isculas<br>Firefox © Z Palas 2010-11 (modif Documental - Micro △ Pt P<br>Cantabr × #: S2F x @ (273) Webmail :: Par × @ Webmail :: Partido c ×<br>☆ マ C S * seguimiento paquete azul                                                                                                    |                                                                                                    |
|                                                                                                    | isculas<br>Findox © Palas 2010-11 (modif © Documentol - Micro → Pr Pr<br>Cantabr × * S2F × © (273) Webmail :: Par × © Webmail :: Partido c × ↓<br>☆ マ C & * seguimiento paquete acul                                                                                                    | adî ()) 14:<br>+                                                                                                    |
|                                                                                                    | isculas<br>Friefox ♥ Palas 2010-11 (madif ♥ Documentol - Micro                                                                                                    | - 14<br>+ - 0<br>                                                                                                    |
|                                                                                                    | isculas<br>Finder<br>Cantabr × ¥ S2F × © (273) Webmail :: Par × © Webmail :: Partido c ×<br>☆ ⊽ C V * seguimiento paquete azul<br>& david_gomez_rubio@hotmail.cc                                                                                                    | ad () 14<br>+                                                                                                    |
|                                                                                                    | isculas<br>Findex ♥ Palas: 2010-11 (modif ♥ Documental - Micro ↓ ♥ ♥<br>Cantabr × ★ S2F ×                                                                                                    | ad () 14<br>+                                                                                                    |
|                                                                                                    | isculas<br>Firefox ♥ Palas: 2010-11 (modif ♥ Documental - Micro ↓ ♥ ♥<br>Cantabr × ★ S2F × ♥ (273) Webmail :: Par × ♥ Webmail :: Partido c × ↓<br>☆ ♥ ♥ ♥ ♥ ♥ ♥ ♥ ♥ ♥ ♥ ♥ ♥ ♥ ♥ ♥ ♥ ♥ ♥ ♥                                                                                                    | x () 14<br>+                                                                                                    |
|                                                                                                    | isculas<br>Findox ♥ Palas: 2010-11 (modf ♥ Documento1 - Micro ↓ ♥ ♥<br>Cantabr × #: S2F × ♥ (73) Webmail :: Par × ♥ Webmail :: Partido c × ↓<br>☆ ♥ ♥ ♥<br>☆ ♥ ♥ ♥ ♥<br>↓ david_gomez_rubio@hotmail.cc                                                                                                    | ()) 14 + □ 0                                                                                                    |
|                                                                                                    | lisculas<br>Fredox ♥ Palas: 2010-11 (modf ♥ Documento1 - Micro                                                                                                    | all ()) 14:<br>+ CO<br>M<br>M<br>M<br>M<br>X                                                                                                    |
|                                                                                                    | lisculas<br>Fredox ♥ Palas: 2010-11 (modf ♥ Documento1 - Micro                                                                                                    | all ()) 14:<br>+ الم                                                                                                    |
| Vencente  Vencente  Vencente  Siguiegte  Siguiegte  Anterior  Resultatodo  Concidencia de mayúsculaxímin  Concidencia de mayúsculaxímin  Concidencia de ma | isculas<br>Freder ♥ Palas 2010-11 (modf ♥ Documentol - Micro                                                                                                    | ∠ () 14: + □ □ □                                                                                                    |
| Vencente  Vencente  Siguiegte  Siguiegte  Anterior  Resultatodo  Concidencia de mayúsculax/min  Coc  Concidencia de mayúsculax/min  Coc  Coc  Coc  Coc  Coc  Coc  Coc  Co                                                                                                    | isculas<br>Finder                                                                                                    | () 14: + 000 ↓ 000 ↓ 000  |
|                                                                                                    | isculas Firefor:                                                                                                    | () 14; + 00 ↓ 00 ↓ 00 ↓ 100 ↓ 1 |
|                                                                                                    | isculas Firefor                                                                                                    | () 14 + 000 ↓ 000 ★ 000 ★ |
| Venante  Resultado  Resultado  Siguiegte  Anterior  Resultado  Concidencia de maydisculat/mini  Resultado  Concidencia de maydisculat/mini  Resultado  Concidencia de maydisculat/mini  Resultado  Concidencia de maydisculat/mini  Concidencia de maydisculat/mini  Concidencia de maydisculation  Concidencia de maydisculation  Concidencia de may | Isculas Fredor  Plats: 2010-11 (modf Documento1 - Micro  Micro  Santabr  Startabr  Startabr                                                                                                    | (1) 14× + □ □ ∴ M ×                                                                                                    |
| Visiante  Resultado  Resultado  Siguiegte  Anterior  Resultado  Concidencia de maydiscular/mini  Resultado  Concidencia de maydiscular/mini  Resultado  Concidencia de maydiscular/mini  Resultado  Concidencia de maydiscular/mini  Concidencia de maydiscular/mini  C | Isculas Freder  Plass 2010-11 (modf Documental - Micro  Micro  Micro  Micro  Santabr  Startabr  Startabr  Startabr  Startabr  Startabr  Startabr  Startabr  Startabr  Startabr  Startabr  Startabr  Startabr  Startabr  Startabr  Numero de pista  Jugadores del equipo visitante  Afladir jugador  Afladir filal  Nombre y apellidos  MiGUEL SOPEÑA TRUGEDA (3980)  borrar  JUAN BOLADO LOPEZ (1158)                                                                                                    | (1) 14: + • • • • • • • • • • • • • • • • • • •                                                                                                    |
|                                                                                                    | Isculas Freder  Place 2010-11 (modf Documental - Micro  Micro  Santabr  Startabr  Startabr  Startabr  Startabr  Startabr  Startabr  Startabr  Startabr  Startabr  Startabr  Startabr  Startabr  Startabr  Startabr  Numero de pista  Jugadores del equipo visitante  Afladir jugador  Afladir filal  Nombre y apellidos  MiGUEL SOPEÑA TRUGEDA (3980) borrar  JUAN BOLADO LOPEZ (1158) borrar                                                                                                    | () 14 + 00                                                                                                    |
|                                                                                                    | Isculas Freden  Places 2010-11 (modf Documento1- Micro  Micro  Micr                                                                                                    | ad ()) 14:<br>+ □ □<br>™ •<br>×                                                                                                    |
|                                                                                                    | Isculas Freder  Place 2010-11 (modf Documentol - Micro  Micro  Santabr  Statabr  Statabr  Statabr  Statabr  Statabr  Statabr  Statabr  Statabr  Statabr  Statabr  Statabr  Statabr  Nümero de pista  Jugadores del equipo visitante  Afladir jugador  Afladir Jugador  Afladir Jugador  Afladir Jugador  Afladir Jugador  Afladir Jugador  Afladir Jugador  Afladir Jugador  Afladir Jugador  Afladir Jugador  Afladir Jugador  Jugadores del equipo visitante  Afladir Jugador  Afladir Jugador  Jugadores del equipo visitante  Jugadores del equipo visitante  Jugadores del equipo visitante  Afladir Jugador  Jugadores del equipo visitante  Afladir Jugador  Jugadores del equipo visitante  Afladir Jugador  Jugadores del equipo visitante  Afladir Jugador  Afladir Jugador | an ()) 14<br>+ ⊡<br>™<br>™ *                                                                                                    |
|                                                                                                    | isculas  Freder                                                                                                    | x ()) 14<br>+ (-)0<br>M<br>M<br>×                                                                                                    |
| Presultado         Image: Image: Im                                                          | isculas Freder                                                                                                    | All (b)                                                                                                    |

Una vez que están añadidos los jugadores de las dos parejas como se muestra imagen superior, procederemos a indicar el resultado de los parciales:

## Importante:

Los resultados parciales son, en este caso, los resultados de los sets jugados. Por ejemplo, si son tres sets, se añadirán 3 parciales. En la imagen siguiente se muestra un resultado de 2 sets de 1/6 y 3/6 a favor del equipo visitante.

El último resultado que se muestra es el total en sets. En el siguiente ejemplo, el resultado sería 0 sets a 2:

| Firefox *     | 🛁 🕥 (1584) Roundcu              | ube × 🔾 (1                            | 584) Roundcube 🛛 🗐                                 | Gestión                        | × 🔐 Federación (  | Cantabr ×      | * S2F               | × 😂 (27  | 73) Webmail :: Par × 🧔 ۱ | Webmail :: Partido c × +  |           | ×     |
|---------------|---------------------------------|---------------------------------------|----------------------------------------------------|--------------------------------|-------------------|----------------|---------------------|----------|--------------------------|---------------------------|-----------|-------|
| <b>€</b> ⇒    | @ www.sport2fit.com             | /partido_edit/coj                     | oa-de-cantabria-de-pade                            | el-por-equipos-6-edicion-      | 6/5/11/106/7      |                |                     |          | ☆ ▼ C 🛃 - s              | eguimiento paquete azul   | P         | 俞     |
| 🧟 Más visitad | dos []] Comenzar a usa          | ar Firefox                            |                                                    |                                |                   |                |                     |          |                          |                           | Marcad    | dores |
|               | sport2fit                       | Equipos P                             | erfil                                              |                                |                   |                |                     |          | 👤 david_g                | gomez_rubio@hotmail.com - |           | ^     |
|               | ALEJANDRO MILL                  | LANA SOLORZ                           | ANO (1019)                                         |                                |                   | MIGU           | EL SOPEÑA TRUGEDA   | (3980)   |                          |                           |           |       |
|               | HECTOR PEREZ                    | SUAREZ (963)                          |                                                    |                                |                   | JUAN<br>borrar | BOLADO LOPEZ (1158  | )        |                          |                           |           |       |
|               | Parciales                       |                                       |                                                    | -                              |                   |                |                     |          |                          |                           |           |       |
|               | IMPORTANTE Sólo s<br>L<br>Visit | se guardarán lo<br>Local 1<br>tante 6 | s parciales que tengan<br>3<br>6<br>Añadir parcial | valori s válidos para lo       | al y visitante.   |                |                     |          |                          |                           |           |       |
|               | Resulta                         | 📰 Gan<br>ado * 🛛 0                    | ador por W.O.                                      | 1                              |                   |                |                     |          |                          |                           |           | Е     |
|               |                                 | Guar                                  | dar                                                |                                |                   |                |                     |          |                          |                           |           |       |
| × Encontra    | r: damalia                      | Siguiente                             | Anterior 🖉 <u>R</u> esalta                         | ar todo 📃 <u>C</u> oincidencia | de mayúsculas/min | Úsculas        |                     |          |                          |                           |           | -     |
| 🧑 G           | oogle 👔 🔚                       |                                       | Microsoft Excel uso                                | 2 6 0                          | 🥹 😔 - Mozilla     | Firefox        | 😨 🛛 🛛 Palas 2010-1: | 1 (medif | 🗐 Documentol - Micro.    | - 🕞 🔐 🖉 🖬                 | ()) 14:48 |       |

Para incluir todos los partidos de la eliminatoria, deberemos seguir de nuevo los pasos anteriores.

Finalmente saldrán todos los partidos listados.

Próximamente podrán verse los jugadores y sus puntos.

| (1584) Roundcube                          | × 🔾 (1584) Roundcube ×         | Gestión ×                       | Federación Cantabr    | × 🕺 🌟 S2F   | × 🤗 ( | 273) Webmail | :: Par × 🧧 Webma | ail :: Partido c × + |
|-------------------------------------------|--------------------------------|---------------------------------|-----------------------|-------------|-------|--------------|------------------|----------------------|
| Swww.sport2fit.com/enfren                 | tamiento/copa-de-cantabria-de  | -padel-por-equipos-6-edicion-l  | 6/5/11/106?tab=2      |             |       | 合            | 🔻 C 🚼 - seguimi  | ento paquete azul    |
| ados 🛄 Comenzar a usar Firefo             | x                              |                                 |                       |             |       |              |                  |                      |
| sport2fit Equi                            | pos Perfil                     |                                 |                       |             |       |              | L david_gomez    | _rubio@hotmail.com - |
| « Volver al listado                       |                                |                                 |                       |             |       |              |                  |                      |
| Datos Partidos                            |                                |                                 |                       |             |       |              |                  |                      |
| Nuevo partido                             |                                |                                 |                       |             |       |              |                  |                      |
| Partido                                   |                                |                                 |                       |             | Local | Visitante    | Parciales        | Ordenar              |
| 15/09/2012 10:00<br>ver   editar   borrar |                                |                                 |                       |             | 0     | 2            | 1/6, 3/6         | +                    |
| 15/09/2012 10:00<br>ver   editar   borrar |                                |                                 |                       |             | 0     | 2            | 0/6, 1/6         | <b>* +</b>           |
| 15/09/2012 10:00<br>ver   editar   borrar |                                |                                 |                       |             | 0     | 2            | 4/6, 1/6         | <b>* +</b>           |
| 15/09/2012 10:00<br>ver   editar   borrar |                                |                                 |                       |             | 0     | 2            | 1/6, 0/6         | <b>↑ ↓</b>           |
| 15/09/2012 10:00<br>ver   editar   borrar |                                |                                 |                       |             | 0     | 2            | 3/6, 4/6         | 1                    |
| N                                         |                                |                                 |                       |             |       |              |                  |                      |
| Sport2fit © 2012                          | Contacto<br>Clubes y entidades | Nota legal<br>Política de privi | Rede:<br>acidad 🚮     | s sociales: |       |              |                  |                      |
| densets 1                                 | Siguianta 🛧 Antoriar 🖉 Pora    | Itar todo 🔲 Coincidencia de     | mayúsculas/minúsculas |             |       |              |                  |                      |